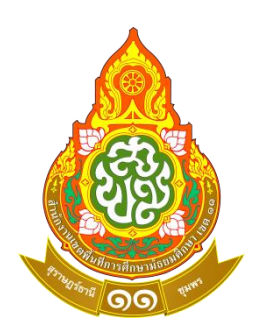

## คู่มือการใช้งาน

## ระบบสำนักงานอิเล็กทรอนิกส์ (My Office)

## สำหรับ เจ้าหน้าที่ธุรการโรงเรียนในสังกัด

# สำนักงานเขตพื้นที่การศึกษามัธยมศึกษาสุราษฎร์ธานี ชุมพร

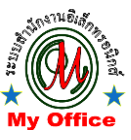

กลุ่มส่งเสริมการศึกษาทางไกล เทคโนโลยีสารสนเทศและการสื่อสาร

### ระบบสำนักงานอิเล็กทรอนิกส์ (My Office)

เป็นระบบสำหรับบริหารจัดการสำนักงานเขตพื้นที่การศึกษาในงานด้านบริหารจัดการทั่วไป พัฒนา โดยนายทวีรัตน์ เทพนะ บนพื้นฐานการพัฒนาด้วยเว็บเบสแอพพลิเคชั่น (Web Base Application) ซึ่งสำนักงานเขตพื้นที่การศึกษา จะมีโมดูลให้ใช้งานมากมาย เช่น การเสนอหนังสือราชการ การจอง ห้องประชุม การจองรถยนต์ การขออนุญาตไปราชการ การออกเลขใบประกาศณียบัตร เป็นต้น แต่ในส่วนของ โรงเรียนในสังกัดจะใช้สำหรับรับ-ส่งหนังสือราชการอิเล็กทรอนิกส์ระหว่างโรงเรียนและสำนักงานเขตพื้นที่ การศึกษา และผู้อำนวยการโรงเรียนเท่านั้น โดยมีขั้นตอนและวิธีการ ดังนี้

- 1. การเข้าใช้งานระบบ
- 2. การส่งหนังสือราชการ
- การรับหนังสือราชการ

#### 1. การเข้าใช้งานระบบ

1.1. เจ้าหน้าที่ธุรการของโรงเรียน เข้าเว็บไซต์ของสำนักงานเขตพื้นที่การศึกษา คลิกเลือกเมนูหรือ
 โลโก้ My Office หรือเข้าผ่านที่อยู่เว็บไซต์ ตามที่สำนักงานเขตพื้นที่การศึกษากำหนด จะพบหน้าจอ
 เข้าสู่ระบบให้เจ้าหน้าที่ธุรการของโรงเรียน กรอกช่องชื่อผู้ใช้ และ ช่องรหัสผ่าน จากนั้นคลิกปุ่ม เข้าระบบ

| 🥵 User Login |  |
|--------------|--|
| ชื่อผู้ใช้ : |  |
| รทัสผ่าน :   |  |
| เข้าระบบ     |  |

|                                                                                                    |                                                                                                    | ×.8                                                                                                    |                |                                                           |  |                                                                                                    |                                                                                                    |
|----------------------------------------------------------------------------------------------------|----------------------------------------------------------------------------------------------------|----------------------------------------------------------------------------------------------------|----------------|-----------------------------------------------------------|--|----------------------------------------------------------------------------------------------------|----------------------------------------------------------------------------------------------------|
| หนังล้อรอด้าเนินการ<br>ยนด้ด้อนรับโรงเรียน<br>มีมีของรู้จะสอง<br>โรงเรียนสุรายฏร์พิทยา<br>แก้ไขช้อมูลส่วนด้ว<br>ออกจากระบบ<br>เลือกสัมค่าน MyOffice | <ul> <li>ระบบส</li> <li>ระบบส</li> <li>โรงเรียนสุ</li> <li>ผู้อำนวยท</li> <li>ท์ตั้ง 0</li> <li>แอร์โกรโร</li> <li>เข้าสุนั</li> </ul> | รงบริชาม<br><b>สมหนังสือ</b><br>ส่งหนังสือ<br>ถึงขตา<br>หนังสือส่งขต<br>ราษฏร์พัทยา<br>การ บางสมร เพือกเตช<br>รงบริชม 0 เมอร์โกรผู้บริห<br>รับไซต์โรงเรียม | ns 085-4245387 | ส่งหมังสือ<br>ถึงโรงเรียน<br>เกิรวจลอม<br>หนังสือส่ง ร.ร. |  | เม้ รายงานร<br>แฟนสงหนั<br>แฟนรีมหนั<br>แฟนรีมหนั<br>แฟนรีมหนั<br>แฟนรีมหนั<br>แฟนรีมหนั<br>แฟนรีมหนั<br>แฟนรีมหนั<br>แฟนรีมหนั<br>สถิติปนนี้<br>สถิติปนนี้<br>สถิติปนนี้<br>สถิติปนี้<br>สถิติปนี้<br>สถิติปนี้<br>สถิติปนี้<br>สถิติปนี้<br>สถิติปนี้<br>สถิติปนี้ | <mark>ะตับโรงเรียน</mark><br>งลือกึงเขต<br>งลืออรากเขต<br>งลือเวียน<br>งลือกิ่งโรงเรียน<br>งลือจากโรงเรียน<br>ลากรโรงเรียน<br>เการของโรเงรียน<br>Jser Online<br>1 คน<br>9 คน<br>9 คน<br>9 คน |

#### 2. การส่งหนังสือราชการ

สำหรับโรงเรียนในสังกัดสำนักงานเขตพื้นที่การศึกษา การส่งหนังสือราชการ จะแบ่งแยกการส่ง หนังสือราชการเป็น 2 ส่วน คือ การส่งหนังสือถึงสำนักงานเขตพื้นที่การศึกษา และ การส่งหนังสือถึงโรงเรียน ในสังกัดสำนักงานเขตพื้นที่การศึกษา

## 2.1. การส่งหนังสือถึงสำนักงานเขตพื้นที่การศึกษา

2.1.1. เมื่อเข้าระบบแล้ว ให้คลิกเลือกเมนู**ส่งหนังสือถึงเขตฯ** 

| My Office                                     | <ul> <li>มอิเล็กทรอนิกส์</li> </ul>                                         |                                           |                                             | Paperless Office w.rl. 2564                                                                               |
|-----------------------------------------------|-----------------------------------------------------------------------------|-------------------------------------------|---------------------------------------------|----------------------------------------------------------------------------------------------------|
|                                               |                                                                             |                                           | 🏠 หน้าแรก 칟 ข่าวสาร 🔰                       | 🌶 ข้อมูลโรงเรียน 🔎 ปฏิทินการใช้รถยนต์                                                                     |
|                                               | วันนี้ นายประพัทธ์ รัตนอรุณ ผู้อำนว                                         | วยการสำนักงานเขตพื้นที่การศึกษามัธยมศึกษา | າ ເຫດ 11 ( <b>ປ<u>ັ</u>້ງບໍ່ດີຣານ່າກຣ</b> ) |                                                                                                    |
| 🌞 หนังสือรอดำเนินการ                          | 🏶 ระบบสารบรรณอิเลกทรอนิกส์                                                  |                                           |                                             | 🖻 รายงานระดับโรงเรียน                                                                                     |
| ยินดีต้อนรับโรงเรียน                          | รับ<br>ส่งหนังสือ                                                           | <b>ເ</b> ຊີ ສຳເປັນສື່ວ                    |                                             | <ul> <li>แฟปส่งหนังสือถึงเขต</li> <li>แฟปรันหนังสือจากเขต</li> <li>แฟปรันหนังสืออ่อยน</li> </ul>          |
|                                               | ດ້ານຕາ                                                                      | ถึงโรงเรียน                               |                                             | <ul> <li>แฟมส่งหนังสือถึงโรงเรียน</li> <li>แฟมรับหนังสือจากโรงเรียน</li> <li>สมุดนิเทคโรงเรียน</li> </ul> |
| รงเรียนสุราษฏร์พิทยา<br>โรงเรียนสุราษฏร์พิทยา | ตรวจสอบ<br>หนังสือส่งเขต                                                    | ตรวจสอบ<br>หนังสือส่ง ร.ร.                |                                             | <ul> <li>จัดการบุคลากรโรงเรียน</li> <li>สถิติโปราชการของโรเงรียน</li> </ul>                               |
| แก้ไขข้อมูลส่วนตัว                            | โรงเรียนสุราษฎร์พิทยา<br>ผู้อำนวยการ นางสมร เผือกเดช                        |                                           |                                             | <u>User Online</u><br>ขณะนี้ 1 คน                                                                         |
| 00กจากระบบ<br>เลือกสืบค้น MyOffice ✓          | แมอร์โทรโรงเรียน 0 เมอร์โทรผู้บริหาร 085-4245387<br>เข้าสู่เว็บไซค์โรงเรียน |                                           |                                             | สกิติวันนี้ 2 คน<br>สกิติเดือนนี้ 9 คน<br>สกิติปีนี้ 9 คน                                                 |
|                                               |                                                                             |                                           |                                             | สติดิตั้งหมด 9 คน                                                                                         |
|                                               |                                                                             |                                           |                                             |                                                                                                    |

2.1.2. กรอกรายละเอียดของหนังสือราชการการที่ต้องการส่ง พร้อมแนบไฟล์เอกสารอิเล็กทรอนิกส์ ที่เกี่ยวข้องให้เรียบร้อย จากนั้นคลิกปุ่ม **บันทึกส่งเอกสาร** 

|                                                                |           |           | Paperl           | ess Office w.rl. 2564 |
|----------------------------------------------------------------|-----------|-----------|------------------|-----------------------|
| 🥮 ระบบสำนักงานอิเล็กทรอนิกส์                                   |           |           |                  |                       |
|                                                                | 🎓 หน้าแรก | 🧼 ข่าวสาร | 墜 ข้อมูลโรงเรียน | 🔎 ปฏิทินการใช้รถยนต์  |
| ส่งหนังสือถึงสำนักงาน                                          |           |           |                  |                       |
| ประเภท : 💿 🗖 ปกติ 🔿 📕 ด่วน มาก 🔿 📕 ด่วนที่สุด                  |           |           |                  |                       |
| เรื่อง : ขอดวามอนุเดราะห์วิทยากรด้านการนิเทศภาดวิชาวิทยาศาสตร์ | ]         |           |                  |                       |
| เลขที่หนังสือ : เศธ. 04241.51/2564                             |           |           |                  |                       |
| ลงวันที่ : <mark>2020-12-22 🔤</mark>                           |           |           |                  |                       |
| ผู้ส่ง : โรงเรียนสุราษฎร์พิทยา                                 |           |           |                  |                       |
| ถึงกลุ่ม : กลุ่มส่งเสริมการจัดการศึกษา 💙                       |           |           |                  |                       |
| หนังสือน้ำ : Choose File <mark>25631211_005_6514.pdf</mark>    |           |           |                  |                       |
| เอกสารแบบ 1 : Choose File No file chosen                       |           |           |                  |                       |
| ເອກສາຈແນບ 2 : Choose File No file chosen                       |           |           |                  |                       |
| เอกสารแนบ 3 : Choose File No file chosen                       |           |           |                  |                       |
| บันทึกส่งเอกสาร                                                |           |           |                  |                       |
|                                                                |           |           |                  |                       |
|                                                                |           |           |                  |                       |
|                                                                |           |           |                  |                       |
|                                                                |           |           |                  |                       |
|                                                                |           |           |                  |                       |
|                                                                |           |           |                  |                       |

|                         |                                                                |              |           | Paperl           | ess Office W.A. 2564 |
|-------------------------|----------------------------------------------------------------|--------------|-----------|------------------|----------------------|
| 😻 ระบบสานกงานอเลกทรอนกส |                                                                | 🏠 หน้าแรก    | 🧼 ข่าวสาร | 🧕 ข้อมูลโรงเรียน | 🄎 ปฏิทินการใช้รถยนต์ |
|                         | ตรวจสอบหนังสือส่ง                                              |              |           |                  |                      |
|                         | ทะเบียนรับสารบรรณกลาง เลขที่ : 4                               |              |           |                  |                      |
|                         |                                                                | แก้ไขหนังสีส | อ         |                  |                      |
|                         | <b>เลขที่หนังสือ :</b> คธั. 04241.51/2564                      |              |           |                  |                      |
|                         | <b>ลงวันที่ :</b> 22 ธันวาคม 2563                              |              |           |                  |                      |
|                         | เรื่อง : ขอความอนุเคราะห่วิทยากรด้านการนิเทศภาควิชาวิทยาศาสตร์ |              |           |                  |                      |
|                         | <b>ผู้ส่ง</b> : โรงเรียนสุราษฎร์พิทยา                          |              |           |                  |                      |
|                         | <b>ส่งถึง :</b> กลุ่มส่งเสริมการจัดการศึกษา                    |              |           |                  |                      |
|                         | เอกสารแนบ : หนังสือนำ ,                                        |              |           |                  |                      |
|                         |                                                                |              |           |                  |                      |
|                         |                                                                |              |           |                  |                      |
|                         |                                                                |              |           |                  |                      |
|                         |                                                                |              |           |                  |                      |
|                         |                                                                |              |           |                  | -                    |

2.1.3. จะปรากฏหน้าจอแสดงรายละเอียดการส่งหนังสือราชการถึงสำนักงานเขตพื้นที่การศึกษา

2.1.4. เจ้าหน้าที่ธุรการของโรงเรียน สามารถตรวจสอบหนังสือราชการที่ส่งให้สำนักงานเขตพื้นที่ การศึกษาได้ โดยคลิกเลือกที่ปุ่มเมนู **ตรวจสอบหนังสือส่งเขต** 

| My Office                                                                                                    | บิล็กทรอบิกส                                                                                                    |                                                             |                                | Paperless Office w.rl. 2564                                                                                                    |
|----------------------------------------------------------------------------------------------------|----------------------------------------------------------------------------------------------------|-------------------------------------------------------------|--------------------------------|----------------------------------------------------------------------------------------------------|
|                                                                                                    |                                                                                                    |                                                             | 🎓 หน้าแรก 🔎 ข่าวสาร 🖻          | ข้อมูลโรงเรียน 칟 ปฏิทินการใช้รถยนต์                                                                                                    |
| (1) หนังสีอดอดจำเนินอาก                                                                                                    | วันนี้ นายประพัทธ์ รัตบอรุณ ผู้อำนวย                                                                                                    | ทารสำนักงานเขตพื้นที่การศึกษามัธยมศึกษา                     | i wa 11 ( <b>Ujjùlishims</b> ) | โป อาการเกิดโก เรียน                                                                                                    |
| <ul> <li>หนังสือรอด่าเน็นการ</li> <li>ยันก์ก้อนรับโรงรัยน</li> <li>มีนก์ก้อนรับโรงรัยน</li> <li>มีนก์ก้อนรับโรงรัยน</li> <li>มีนก์ก้อนรับโรงรัยน</li> <li>มีนก์ก้อนรับโรงรัยน</li> </ul> | <ul> <li>ระบบสารบรรณอิเลกกรอนิกส์</li> <li>สังหนังสือ<br/>ถึงขตา</li> <li>เมื่อวิจสอบ<br/>หม้าสือส่งมาท</li> </ul>                                      | ส่งหมังสือ<br>ถึงโรงเรียน<br>เรื่องสือบ<br>หมังสีวสุ่ม ร.ร. |                                | <ul> <li>รายงานระดับปรงรียน</li> <li>แฟนส่งหมังสือกึ่งขด</li> <li>แฟนรีงหนังสือกางขด</li> <li>แฟนรีงหนังสือการของ</li> <li>แฟนรีงหนังสือกังโรงเรียน</li> <li>แฟนรีงหนึ่งสือกังโรงเรียน</li> <li>สมุดนิกศโรงเรียน</li> <li>จัดการบุคลากรโรงเรียน</li> <li>สกิติโปราชการของโรงเรียน</li> </ul> |
| แก้ไขข้อมูลส่วนด้ว<br>ออกจากระบบ<br>เลือกสัมคัน MyOffice V                                                                                                    | โรงเรียนสุรามฏร์พักยา<br>ผู้อำนวยการ นางสมร เผือกเตช<br>ที่ตั้ง 0<br>เนอร์โกรโรงเรียน 0 เมอร์โกรผู้บริหาร 085-4245387<br><b>เซ้าสู่เว็บไซต์โรงเรียน</b> |                                                             |                                | <u>User Online</u><br>ชณะนี้ 1 คน<br>ลถัดได้อนนี้ 2 คน<br>ลถัดได้อนนี้ 9 คน<br>ลถัดได้งหมด 9 คน                                                                                                    |
|                                                                                                    |                                                                                                    |                                                             |                                | ·                                                                                                    |

2.1.5. แสดงหน้าจอลิสต์รายการหนังสือราชการที่โรงเรียนเคยส่งสำนักงานเขตพื้นที่การศึกษาทั้งหมด

|       | My Office         | e<br>เอิเล็กทรอบิกส <sup>์</sup>                        |      |             | Pa           | aperless Office w.rl. 2564 |
|-------|-------------------|---------------------------------------------------------|------|-------------|--------------|----------------------------|
| 00    | 10.0000 (10.00)   | ר 🗠 אניזא                                               | รก 🔎 | ข่าวสาร     | 🦻 ข้อมูลโรงเ | เรียน 🄎 ปฏิทินการใช้รถยนต์ |
| ฑ่    | เลขหนังสือ        | เรื่อง                                                  |      | วัน เดือเ   | เป็          | สถานะหนังสือ               |
| 4     | ศร. 04241.51/2564 | 👻 ขอความอนุเคราะห์วิทยากรด้านการนิเทศภาควิชาวิทยาศาสตร์ | 22   | 2 ซ.ค. 2563 | 13:17:23     | ตรวจสอบแก้ไข               |
| 3     | สฏ. 3/2564        | ¥ ppecceccecce                                          | 19   | ช.ค. 2563   | 14:16:57     | ตรวจสอบแก้ไข               |
| 2     | สฎ. 2/2564        | ddddddddd ¥                                             | 19   | จ ซ.ค. 2563 | 14:00:13     | ตรวจสอบแก้ไข               |
| จำนวน | 1 หน้า ┥ 1 🕨      |                                                         |      |             |              |                            |
|       |                   |                                                         |      |             |              |                            |
|       |                   |                                                         |      |             |              |                            |
|       |                   |                                                         |      |             |              |                            |
|       |                   |                                                         |      |             |              |                            |
|       |                   |                                                         |      |             |              |                            |
|       |                   |                                                         |      |             |              |                            |
|       |                   |                                                         |      |             |              |                            |
|       |                   |                                                         |      |             |              |                            |
|       |                   |                                                         |      |             |              |                            |
|       |                   |                                                         |      |             |              |                            |
|       |                   |                                                         |      |             |              |                            |
|       |                   |                                                         |      |             |              |                            |

#### 2.2. การส่งหนังสือราชการถึงโรงเรียนในสังกัด

2.2.1. เมื่อเข้าระบบแล้ว ให้คลิกเลือกเมนู**ส่งหนังสือถึงโรงเรียน** 

|                                      | e.                                                                                                    |                                               |                    | Paperless Office v                                                                                                    | v.ศ. 2564 <sup>^</sup>               |
|--------------------------------------|----------------------------------------------------------------------------------------------------|-----------------------------------------------|--------------------|----------------------------------------------------------------------------------------------------|--------------------------------------|
| 😻 ระบบสำนักงานอื                     | เล็กทรอนิกส                                                                                                    | אי אינ                                        | ม้าแรก 🄎 ข่าวสาร 🖻 | ข้อมูลโรงเรียน 🄎 ปฏิทินก                                                                                                    | ารใช้รถยนต์                          |
|                                      | วันนี้ นายประพัทธ์ รัตนอรุณ ผู้อำนวยการสำนักง                                                                                  | านเขตพื้นที่การศึกษามัธยมศึกษา เขต 11 (ปฏิบัต | sndms)             |                                                                                                    |                                      |
| 🏽 หนังสือรอดำเนินการ                 | 🏶 ระบบสารบรรณอิเลกทรอนิกส์                                                                                                    |                                               |                    | 🖾 รายงานระดับโรงเรียน                                                                                                    | 1                                    |
|                                      | รังหนังสอ<br>ถึงขตา<br>(รววลอบ                                                                                                 | สังหมังสือ<br>กังโรงเรียน<br>(กรวจสอบ         |                    | <ul> <li>เพ่ปะส่งหนังสือถึงขด</li> <li>เพ่ปะรับหนังสืออากเขต</li> <li>เพ่ปะรับหนังสืออากเขต</li> <li>เพ่ปะรับหนังสืออาโอเชียน</li> <li>เพ่ปะรับหนังสืออากโรงเรียน</li> <li>เพ่ปะรับหนังสืออากโรงเรียน</li> <li>สนุดนิทศโรงเรียน</li> <li>จัดการบุศสากรโรงเรียน</li> </ul> | J<br>DU                              |
| แก้ไขข้อมูลส่วนตัว                   | หนังสือส่งเขต<br>โรงเรียนสุราษฏร์พิทยา                                                                                         | หนังสือส่ง ร.ร.                               |                    | User Online                                                                                                    |                                      |
| ออกจากระบบ<br>เลือกสืบต้น MyOffice 💙 | ผู้อำนวยการ นางสมร เผือกเดช<br>ที่ดั้ง 0<br>เมอร์โทรโรงเรียน 0 เมอร์โทรผู้บริหาร 085-4245387<br><b>เข้าสู่เว็บไซค์โรงเรียน</b> |                                               |                    | ขณะนี้<br>ลดิติวันนี้<br>ลดิติมีนี้<br>ลดิติมีนี้<br>ลดิติภังหมด                                                                                                    | 1 คน<br>2 คน<br>9 คน<br>9 คน<br>9 คน |
|                                      |                                                                                                    |                                               |                    |                                                                                                    |                                      |

2.2.2 กรอกรายละเอียดของหนังสือราชการการที่ต้องการส่ง เลือก**ส่งถึง** และเลือกรายชื่อโรงเรียน พร้อมแนบไฟล์เอกสารอิเล็กทรอนิกส์ที่เกี่ยวข้องให้เรียบร้อย จากนั้นคลิกปุ่ม **บันทึกส่งเอกสาร** 

| My | Office<br>สำนักงานอิเล็กทรอบิอส <sup>์</sup>                  |                  | Paper                  | less Office w.rl. 2564 |
|----|---------------------------------------------------------------|------------------|------------------------|------------------------|
|    |                                                               | 🎓 หน้าแรก 🔎 ข่าว | ins   🖻 ข้อมูลโรงเรียน | 🧼 ปฏิทินการใช้รถยนต์   |
|    | ประเภท : ● ปกติ ● ด่วน ● ด่วนมาก ● ด่วนที่ลูด<br>เลขหนังสือ : |                  |                        |                        |
|    | บันทึกส่งเอกสาร                                               |                  |                        |                        |
|    |                                                               |                  |                        | •                      |

### 2.2.3. ระบบแสดงการบันทึกข้อมูลเรียบร้อยแล้ว สามารถคลิก**ดูรายละเอียด**

| My Office<br>ระบบสำนักงานอิเล็กพรอมิอส <sup>์</sup> |                                                   |           |           | Paperle          | ess Office w.rl. 2564 |
|-----------------------------------------------------|---------------------------------------------------|-----------|-----------|------------------|-----------------------|
|                                                     |                                                   | 🎓 หน้าแรก | 🧼 ข่าวสาร | 墬 ข้อมูลโรงเรียน | 🧼 ปฏิทินการใช้รถยนต์  |
|                                                     |                                                   |           |           |                  |                       |
| ได้ส                                                | งหนังสือเรียบร้อยแล้ว<br><mark>ดราขละเอียด</mark> |           |           |                  |                       |
|                                                     |                                                   |           |           |                  |                       |
|                                                     |                                                   |           |           |                  |                       |
|                                                     |                                                   |           |           |                  |                       |
|                                                     |                                                   |           |           |                  |                       |
|                                                     |                                                   |           |           |                  |                       |
|                                                     |                                                   |           |           |                  |                       |
|                                                     |                                                   |           |           |                  |                       |
|                                                     |                                                   |           |           |                  |                       |

2.2.4. แสดงหน้าจอลิสต์รายชื่อโรงเรียนที่ต้องรับหนังสือราชการ ว่าโรงเรียนใดได้รับหนังสือที่ส่งไป แล้วหรือยัง

| My Office<br>ระบบสำนักงานอิเล็กท | ารอนิกส์                                                 |                                                              |                      | Paperle          | ess Office w.rl. 2564 |
|----------------------------------|----------------------------------------------------------|--------------------------------------------------------------|----------------------|------------------|-----------------------|
|                                  |                                                          | 🎓 หน้าแรก                                                    | 🧼 ข่าวสาร            | 🧕 ข้อมูลโรงเรียน | 🈂 ปฏิทินการใช้รถยนต์  |
|                                  | (m 1 m)                                                  |                                                              | <u>ออกจากหน้านี้</u> |                  |                       |
|                                  |                                                          |                                                              |                      |                  |                       |
|                                  | เลขทะเบียน : ศธ 04241.51                                 |                                                              |                      |                  |                       |
|                                  | เรื่อง : ขอเชิญร่วมงานวันสถาปณาโรงเรียน                  |                                                              |                      |                  |                       |
|                                  | สง มนท : 22 อน ม คม 2563<br>ยัสง - โรงเรียงเสรานกร์พิทยา |                                                              |                      |                  |                       |
|                                  | ว/ด/ป ที่ส่ง : 22 5.ค. 2563                              |                                                              |                      |                  |                       |
|                                  |                                                          |                                                              |                      |                  |                       |
|                                  | เอกสาร : หนังสือนำ                                       |                                                              |                      |                  |                       |
|                                  | หน่วยงานที่รับหนังสือรับแล้ว                             | <u>หน่วยงานที่ยังไม่รับหนังสือ</u>                           |                      |                  |                       |
|                                  |                                                          | <u>1 . โรงเรียนกาญจนติษฐ์</u>                                |                      |                  |                       |
|                                  |                                                          | <u>2 . โรงเรียนกาญจนาภิเษกวิทยาลัย สุราษฎร์ธานี</u>          |                      |                  |                       |
|                                  |                                                          | <u>3 . โรงเรียนเกาะพะงันศึกษา</u>                            |                      |                  |                       |
|                                  |                                                          | <u>4 . โรงเรียนเกาะสมุย</u>                                  |                      |                  |                       |
|                                  |                                                          | <u>5. เรงเรยนเขาทะลุพทยาคม</u><br>6. โรงเรียนเขาพบยแบบกศึกษา |                      |                  | -                     |

2.2.5. เจ้าหน้าที่ธุรการของโรงเรียน สามารถตรวจสอบหนังสือราชการที่ส่งให้โรงเรียนในสังกัดได้ โดย คลิกเลือกที่ปุ่มเมนู ตรวจสอบหนังสือส่งโรงเรียน

| My Office             | อิเล็กทรอนิกส์                                                                                                    |                               |                                           | Paperless Office W.Fl. 2564                                                                                                    |
|-----------------------|----------------------------------------------------------------------------------------------------|-------------------------------|-------------------------------------------|----------------------------------------------------------------------------------------------------|
|                       |                                                                                                    |                               | 🎓 หน้าแรก 🔎 ข่าวสาร 🖻                     | ข้อมูลโรงเรียน 🔎 ปฏิทินการใช้รถยนต์                                                                                                    |
|                       | วันนี้ นายประพัทธ์ รัตมอรุณ ผู้อำนวยการสำนัก                                                                                                    | างานเขตพื้นที่การศึกษามัธยมศึ | กษา เขต 11 (ป <mark>ฏิบัติราชการ</mark> ) |                                                                                                    |
| 🏽 หนงสอรอดาเนนการ     | 👻 ระบบสารบรรณอเลกกรอนกส                                                                                                    |                               |                                           | 🖾 รายงานระดบโรงเรยน                                                                                                    |
| ยินดีต้อมรับโรงเรียน  | ແລະ ເພື່ອ ເພື່ອ ເພື | ส่งหนังสือ                    |                                           | <ul> <li>แฟ้มส่งหนึ่งสือทั้งเขต</li> <li>แฟ้มรับหนังสือจากเขต</li> <li>แฟ้มรับหนังสือเวียน</li> </ul>                                  |
|                       |                                                                                                    | กึ่งโรงเรียน                  |                                           | <ul> <li>แพ้ปส่งหนังสือถึงโรงเรียน</li> <li>แพ้ปรับหนังสือจากโรงเรียน</li> <li>สมุดนิเทศโรงเรียน</li> <li>สมุดนิเทศโรงเรียน</li> </ul> |
| โรงเรียนสุราษฏร์พิทยา | ตรวจสอบ<br>หนังสือส่งเขต                                                                                                    | ตรวจสอบ<br>หนังสือส่ง ร.ร.    |                                           | <ul> <li>สถิติไปราชการของโรเงรียน</li> </ul>                                                                                           |
| แก้ไขข้อมูลส่วนตัว    | โรงเรียนสุราษฎร์พิทยา<br>ผู้อำนวยการ นางสมร เพื่อกเตช                                                                                                    |                               |                                           | <u>User Online</u><br>ขณะนี้ 1 คน                                                                                                    |
| $\odot$               | ทติง 0<br>แตร์โตรโรงเรียน 0 แตร์โตรเงันธีหาร 085-4245387                                                                                                    |                               |                                           | สถิติวันนี้ 2 คน                                                                                                    |
| ออกจากระบบ            | เข้าสู่เว็บไซด์โรงเรียน                                                                                                    |                               |                                           | สถิติเดือนนี้ 9 คน<br>สถิติมีนี้ 9 คน                                                                                                  |
| WEINEDWIG PROVINCE    |                                                                                                    |                               |                                           | สถิติทั้งหมด 9 คน                                                                                                    |
|                       |                                                                                                    |                               |                                           |                                                                                                    |
|                       |                                                                                                    |                               |                                           | •                                                                                                    |

## 2.2.6. แสดงหน้าจอลิสต์รายการหนังสือราชการที่ส่งโรงเรียนทุกรายการทั้งหมด

| My Office Paperless Office W.A. |                                |        | ess Office W.A. 2564 |                 |                  |                      |
|---------------------------------|--------------------------------|--------|----------------------|-----------------|------------------|----------------------|
| 🥪 ระบบลานก                      | งานอเฉกทรอนกล                  |        | 🎓 หน้าเ              | เรก 🔎 ข่าวสาร 🔰 | 🖻 ข้อมูลโรงเรียน | 🄎 ปฏิทินการใช้รถยนต์ |
| ที่ เลขหนังสือ                  |                                | เรื่อง |                      | วัน เดือน ปี    | แก้ไข            | ตรวจสอบการรับ        |
| 2 ศธ 04241.51                   | ขอเชิญร่วมงานวันสถาปณาโรงเรียน |        |                      | 22 Წ.ค. 2563    | แก้ไข            | à                    |
| 1 ศรี 04241.                    | *******                        |        |                      | 17 ຮ.ค. 2563    | แก้ไข            | à                    |
|                                 |                                |        |                      |                 |                  |                      |

2.2.7. สามารถคลิกดูรายละเอียดได้ แสดงหน้าจอลิสต์รายชื่อโรงเรียนที่ต้องรับหนังสือราชการ ว่า โรงเรียนใดได้รับหนังสือที่ส่งไปแล้วหรือยัง

| My Office | ารอบิกส์                                                                                                    | Paperless Office w.n. 2564                                                                                                    |
|-----------|----------------------------------------------------------------------------------------------------|----------------------------------------------------------------------------------------------------|
|           |                                                                                                    | 🏫 หน้าแรก 🥥 ข่าวสาร 🖻 ข้อมูลโรงเรียน 🥥 ปฏิทินการใช้รถยนต์                                                                                                    |
|           |                                                                                                    | <u>ออกจากหน้านี้</u>                                                                                                    |
|           | เลขทะเบียน : ศร 04241.51<br>เรื่อง : ขอเชิญร่ามงาบวันสถาปณาโรงเรียน<br>ลงวันที่ : 22 ธันวาคม 2563<br>ผู้ส่ง : โรงเรียนสุราษฎร์พิทยา<br>ว/ค/ป ฟีส่ง : 22 ธ.ค. 2563 |                                                                                                    |
|           | เอกสาร : หนังสือน้ำ                                                                                                    |                                                                                                    |
|           | หน่วยงามที่รับหนังสือรับแล้ว                                                                                                    | หน่วยงานที่ยังไม่วับหนังสือ<br>1โรงเรียนกาญจนติษฐ์<br>2โรงเรียนกาญจนาภิเษกริทยาลัย สุราษฎร์รานี<br>3โรงเรียนเกาะสงยุ<br>5โรงเรียนเกาะสงยุ<br>6โรงเรียนเราหลุดพิทยาคม<br>6โรงเรียนเราหลุดพิทยาคม |

#### 3. การรับหนังสือราชการ

## 3.1 การรับหนังสือราชการจากสำนักงานเขตพื้นที่การศึกษา

3.1.1. เมื่อโรงเรียนในสังกัดได้รับหนังสือราชการที่ส่งมาจากสำนักงานเขตพื้นที่การศึกษา จะปรากฏ เมนูข้อความสีแดงทางด้ายซ้ายของหน้าจอ **แฟ้มหนังสือราชการ ... เรื่อง** 

| My Office                                                                                                    | ลิเล็กพรอบิกส์                                  |                                              |                                             | Paperless Office                         | e w.rl. 2564     |
|----------------------------------------------------------------------------------------------------|-------------------------------------------------|----------------------------------------------|---------------------------------------------|------------------------------------------|------------------|
|                                                                                                    | OPRILITING RELEW                                |                                              | 🎓 หน้าแรก 🔎 ข่าวสาร                         | 墜 ข้อมูลโรงเรียน 🔎 ปฏิทิ                 | นการใช้รถยนต์    |
|                                                                                                    | วันนี้ นายประพัทธ์ รัตนอรุเ                     | ณ ผู้อำนวยการสำนักงานเขตพื้นที่การศึกษามัธยม | ศึกษา เขต 11 (ป <mark>ฏิปัติราชการ</mark> ) |                                          |                  |
| 🌞 หนังสือรอดำเนินการ                                                                                                    | 🌞 ระบบสารบรรณอิเลกทรอนิกส์                      |                                              |                                             | 🖾 รายงานระดับโรงเรี                      | รียน             |
| แพ้มหนังสือราชการ 1 เรื่อง                                                                                                    |                                                 |                                              |                                             | <ul> <li>แพ้มส่งหนังสือถึงเขต</li> </ul> |                  |
| แพ้มหนังสือจาก s.s. 1 เรื่อง                                                                                                    |                                                 |                                              |                                             | <ul> <li>แพ้มรับหนังสือจากเข</li> </ul>  | a                |
|                                                                                                    | ส่งหนังสือ                                      | ส่งหนังสือ                                   |                                             | <ul> <li>แฟ้มรับหนังสือเวียน</li> </ul>  |                  |
| ยินดีต้อนรับโรงเรียน                                                                                                    | ถึงเขตฯ                                         | ถึงโรงเรียน                                  |                                             | <ul> <li>แฟ้มส่งหนังสือถึงโรง</li> </ul> | เรียน            |
|                                                                                                    |                                                 |                                              |                                             | <ul> <li>แฟ้มรับหนังสือจากโร</li> </ul>  | งเรียน           |
| and a set of the set of the set o |                                                 |                                              |                                             | <ul> <li>สมุดนิเทศโรงเรียน</li> </ul>    |                  |
|                                                                                                    | UGBOCZD                                         | ตรวจสอบ                                      |                                             | <ul> <li>จัดการบุคลากรไรงเรีย</li> </ul> | ยน               |
| and a second second sec | หนังสือส่งเขต                                   | หนังสือส่ง ร.ร.                              |                                             | <ul> <li>ลถิต เปราชการของเร</li> </ul>   | เอรยน            |
| โรงเรียนกาณจนติษจ์                                                                                                    | โรงเรียนกาญจนติษฐ์                              |                                              |                                             | User Onlin                               |                  |
|                                                                                                    | ผู้อำนวยการ นางสาวอมรรัตน์ โพธิ์เพชร            |                                              | ( SLO)                                      | ขณะนี้                                   | <u>ะ</u><br>1 คน |
| แก้ไขข้อมูลส่วนตัว                                                                                                    | ที่ตั้ง O                                       |                                              |                                             | สกิติวันนี้                              | 2 คน             |
|                                                                                                    | เบอร์โทรโรงเรียน 0 เบอร์โทรผู้บริหาร 097-954514 | 14                                           |                                             | สถิติเดือนนี้                            | 9 AU             |
| $\odot$                                                                                                    | เข้าสู่เว็บไซด์โรงเรียน                         |                                              | a                                           | สถิติปีนี้                               | 9 AU             |
| ออกจากระบบ                                                                                                    |                                                 |                                              |                                             | สถิติทั้งหมด                             | 9 AU             |
| เลือกสืบค้น MyOffice 🗸 🗸                                                                                                    |                                                 |                                              |                                             |                                          |                  |
|                                                                                                    |                                                 |                                              |                                             |                                          |                  |
|                                                                                                    |                                                 |                                              |                                             |                                          |                  |
|                                                                                                    |                                                 |                                              |                                             |                                          |                  |
|                                                                                                    |                                                 |                                              |                                             |                                          | •                |

3.1.2. หน้าจอแสดงรายการหนังสือราชการจากสำนักงานเขตพื้นที่การศึกษาทุกรายการ ให้เจ้าหน้าที่ ธุรการโรงเรียน คลิกเลือกลิงค์ **หนังสือนำ** แล้วพิมพ์เป็นเอกสารกระดาษ ให้เรียบร้อย จากนั้นคลิกปุ่ม **จัดเก็บ** เพื่อลงทะเบียนรับในระบบ

| My Office Paperless Office W.R. 2 |                                                                                                    |                                        |                      |
|-----------------------------------|----------------------------------------------------------------------------------------------------|----------------------------------------|----------------------|
| יחתיבנ 🍋                          | ม โรกร โรง โรง โรง โรง โรง โรง โรง โรง โรง โร                                                                            | 🏫 หน้าแรก 🥔 ข่าวสาร 🞐 ข้อมูลโรงเรียน   | 🄎 ปฏิทินการใช้รถยนต์ |
| 🔶 หนังสือเข้าใ                    | หม่ของโรงเรียนกาญจนติษฐ์                                                                                                 |                                        |                      |
| เลขหนังสือ                        | เรื่อง                                                                                                    | ម្ល័ដរ                                 | สถานะ                |
| ศร ศร 04241/1                     | ♥ รายงานข้อยูลความเสียหายจากอุทกภัย ประจำปังบประมาณ 2563    ลว.22 อันวาคม 2563<br>รายการเอกสาร : <mark>หนังสือน</mark> ำ | นายศักดา ชินทัตโต<br>โทร : 083-9625624 | ⊙ จัดเก็บ ⊙          |
|                                   | 0                                                                                                    |                                        | 2                    |
|                                   |                                                                                                    |                                        |                      |
|                                   |                                                                                                    |                                        |                      |
|                                   |                                                                                                    |                                        |                      |
|                                   |                                                                                                    |                                        |                      |
|                                   |                                                                                                    |                                        |                      |
|                                   |                                                                                                    |                                        |                      |
|                                   |                                                                                                    |                                        |                      |
|                                   |                                                                                                    |                                        | -                    |

#### 3.2 การรับหนังสือราชการจากโรงเรียนในสังกัด

3.2.1. เมื่อโรงเรียนในสังกัดได้รับหนังสือราชการที่ส่งมาจากโรงเรียนในสังกัด จะปรากฏเมนูข้อความสี แดงทางด้ายซ้ายของหน้าจอ **แฟ้มหนังสือจาก ร.ร ... เรื่อง** 

|                              |                                               |                                            |                                          | Paperless Office w.rl. 2564 🔶                                           |  |
|------------------------------|-----------------------------------------------|--------------------------------------------|------------------------------------------|-------------------------------------------------------------------------|--|
| 🥮 ระบบสำนักงานอิเล็กทรอนิกส  |                                               |                                            |                                          |                                                                         |  |
|                              |                                               |                                            | 🎓 หน้าแรก 🔎 ข่าวสาร                      | 墜 ข้อมูลโรงเรียน 🔎 ปฏิทินการใช้รถยนต์                                   |  |
|                              | วันนี้ นายประพัทธ์ รัตนอรุณ ผู้เ              | อำนวยการสำนักงานเขตพื้นที่การศึกษามัธยมศึก | ษา เขต 11 (ป <mark>ฏิบัติราชการ</mark> ) |                                                                         |  |
| 🍳 หนังสือรอดำเนินการ         | 🌞 ระบบสารบรรณอิเลกทรอนิกส์                    |                                            |                                          | 🖾 รายงานระดับโรงเรียน                                                   |  |
| แพ้มหนังสือราชการ 1 เรื่อง   |                                               | 0                                          |                                          | <ul> <li>แฟ้มส่งหนังสือถึงเขต</li> </ul>                                |  |
| แพ้มหนังสือจาก s.s. 1 เรื่อง |                                               |                                            |                                          | <ul> <li>แฟ้มรับหนังสือจากเขต</li> </ul>                                |  |
| ถึงเด็ต้องเริ่มโดนสียง       | ส่งหนังสือ                                    | ส่งหนังสือ                                 |                                          | <ul> <li>แฟ้มรับหนังสือเวียน</li> </ul>                                 |  |
| อนติเอินรับเรงเรียน          | ถึงเขตฯ                                       | ถึงโรงเรียน                                |                                          | <ul> <li>แฟมส่งหนังสือถึงโรงเรียน</li> </ul>                            |  |
|                              |                                               |                                            |                                          | <ul> <li>แพบริยุมสุริจากเรงเรียน</li> <li>สนุดมีเกิดโรงเรียน</li> </ul> |  |
|                              |                                               |                                            |                                          | <ul> <li>สมุนันมากรงรอน</li> <li>ฉัดการแคลากรโรงเรียน</li> </ul>        |  |
|                              | ตรวจสอบ                                       | ตรวจสอบ                                    |                                          | <ul> <li>สถิติไปราชการของโรเงรียน</li> </ul>                            |  |
|                              | หนังสือส่งเขต                                 | หนังสือส่ง ร.ร.                            |                                          |                                                                         |  |
| โรงเรียนกาญจนติษฐ์           | โรงเรียนกาญจนติษฐ์                            |                                            |                                          | <u>User Online</u>                                                      |  |
|                              | ผู้อำนวยการ นางสาวอมรริตน์ โพธิเพชร           |                                            |                                          | ขณะนี้ 1 คน                                                             |  |
| แก้ไขข้อมูลส่วนตัว           |                                               |                                            |                                          | สถิติวันนี้ 2 คน                                                        |  |
|                              | 103511151501580 0 10351115005K 15 097-9545144 |                                            |                                          | สถิติเดือนนี้ 9 คน                                                      |  |
| 0                            | เขาสูเวบเซดโรงเรยน                            |                                            |                                          | สถิติปีนี้ 9 คน                                                         |  |
| ออกจากระบบ                   |                                               |                                            |                                          | สถตกงหมด 9 คน                                                           |  |
| เลอกสบคน MyOffice 🗸          |                                               |                                            |                                          |                                                                         |  |
|                              |                                               |                                            |                                          |                                                                         |  |
|                              |                                               |                                            |                                          |                                                                         |  |
|                              |                                               |                                            |                                          |                                                                         |  |

3.2.2. หน้าจอแสดงรายการหนังสือราชการจากโรงเรียนในสังกัดทุกโรงทุกรายการ ให้เจ้าหน้าที่ธุรการ โรงเรียน คลิกเลือกลิงค์ **หนังสือนำ** แล้วพิมพ์เป็นเอกสารกระดาษ ให้เรียบร้อย จากนั้นคลิกปุ่ม **จัดเก็บ** เพื่อลงทะเบียนรับในระบบ

|   | My Offic<br>ระบบสำนักงา | e<br>นอิเล็กทรอนิกส <sup>์</sup>                        |                       | Paperless Office w.rl. 2564         |
|---|-------------------------|---------------------------------------------------------|-----------------------|-------------------------------------|
|   |                         |                                                         | 伦 หน้าแรก 🔎 ข่าวสาร 🎐 | ข้อมูลโรงเรียน 🔎 ปฏิทินการใช้รถยนต์ |
|   |                         | 🕢 เอกสารเข้าใหม่ ของ โรงเรียนกาญจนติษฐ์                 |                       |                                     |
|   | เลขหนังสือ              | เรื่อง                                                  | จาก                   | ดูเอกสาร สถานะ                      |
| ¥ | ศธ 04241.51             | ■ ขอเชิญร่วมงานวันสถาปณาโรงเรียน<br>เอกสาร : พนังสือน้ำ | โรงเรียนสุราษฎร์พิทยา | <u>ຊ</u> ້ ຊັດເກັນ                  |
|   |                         | 1                                                       |                       | 2                                   |
|   |                         |                                                         |                       |                                     |
|   |                         |                                                         |                       |                                     |
|   |                         |                                                         |                       |                                     |
|   |                         |                                                         |                       |                                     |
|   |                         |                                                         |                       |                                     |
|   |                         |                                                         |                       |                                     |
|   |                         |                                                         |                       |                                     |
|   |                         |                                                         |                       |                                     |

..... ຈບ .....